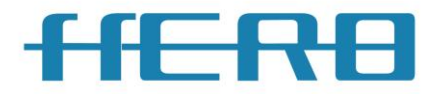

### 激光打标机说明书

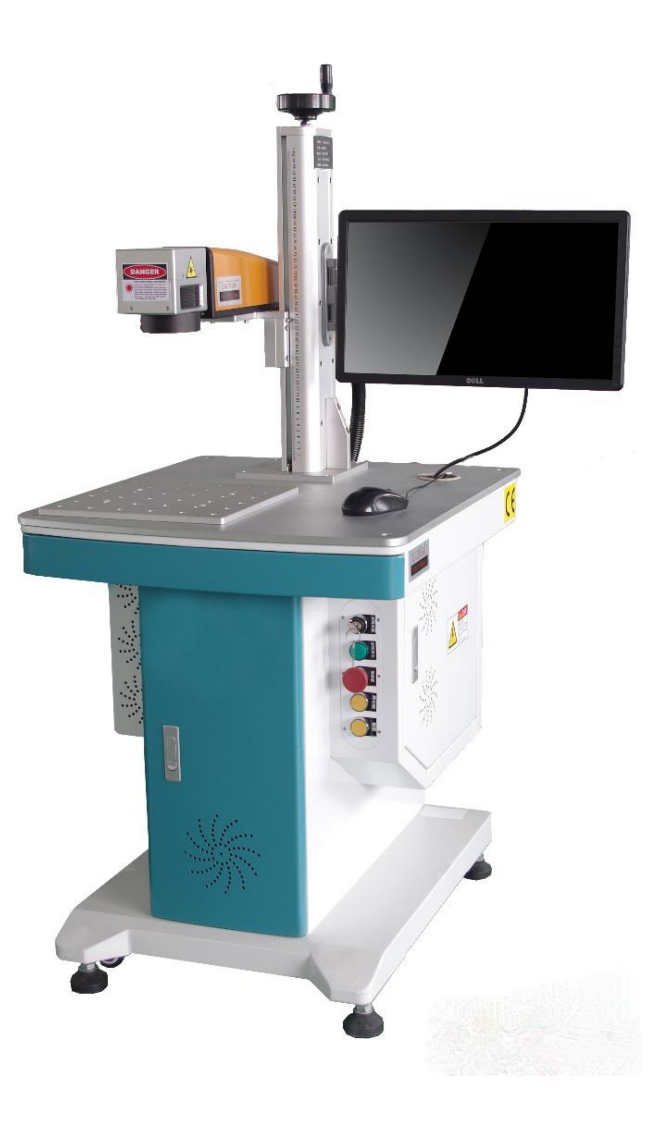

# 用户使用手册

## 目 录

| 第一章 设备说明与主要技术参数 | 2 |
|-----------------|---|
| 一. 设备说明         | 2 |
| 二. 主要技术参数       | 2 |
| 第二章 设备的安装要求     | 3 |
| 一. 设备安装说明       | 3 |
| 二. 软件安装要求       | 4 |
| 第三章 设备安装和操作流程简介 | 5 |
| 一. 开机前检查        | 5 |
| 二. 开关机顺序        | 5 |
| 三. 激光安全常识       | 6 |
| 第四章 软件操作说明      | 7 |
| 一. 软件简介         | 7 |
| 第五章 设备维护和常见故障诊断 | 8 |
| 一. 备日常维护        | 8 |
| 二. 故障诊断指南       | 9 |
| 三. 光路校正指南       | 9 |

### 第一章 设备说明与主要技术参数

#### 一. 设备说明

激光打标机选用风冷式脉冲光纤激光器及高速高精度的数字扫描振 镜,并配以 USB 控制器和软件。光电转换效率高,整机体积小巧,抗干扰, 防灰尘,输出光束质量好,可靠性高,免维护。

应用领域广泛,可以雕刻金属材料和部分非金属材料,主要应用于对 光洁度,精细度要求比较高的领域,如手机,钟表模具,精密仪器行业以 及位图的打标。

#### 二. 主要技术参数

| 设备型号      | HLSF20                                      |
|-----------|---------------------------------------------|
| 激光器       | 1064nm/20W                                  |
| 加工幅面      | 110mm×110mm(可选)                             |
| 重复精度      | $\pm 0.003$ mm                              |
| 标刻深度      | 0.01-0.02mm(视材料可调)                          |
| 激光器频率调节范围 | 20K-80KHz                                   |
| 标刻线宽      | ≪0.05mm(视材料可调)                              |
| 标刻速度      | 2000mm/s                                    |
| 设备尺寸      | 850mmL $	imes$ $850$ mmW $	imes$ $1400$ mmH |
| 设备重量      | 90kg                                        |
| 功率消耗      | 460W                                        |
| 可导入文件格式   | 标准 DXF, PLT, AI 文件                          |

### 第二章 设备的安装要求

#### 一. 设备安装说明

由于光纤激光器没有水冷系统,采用强制风冷冷却方式,开关机速度 都比较快速,供电电源单相交流 220VAC, 波动<±10%,频率 50Hz,只要室 温在 5-30 度之间,湿度在 20-80 度之间都可以正常启动。

**整机说明**:主要构成:机箱和机架、工控机、打标控制卡、开关电源、激 光器、振镜、透镜、指示红光。

**机箱和机架:**机箱和机架采用全封闭结构,激光的加工过程中,门必须都 是关上的,否则不出激光。下图所示前门左下角的光电开关,用来保证关 门才可以加工,确保安全。

**工控机**:特殊的工控机箱,外壳经久耐用,支持多种型号接口,抗干扰能力强。按下下图所示中的绿色按钮,打开计算机。

**打标控制卡和开关电源**:全部采用正版的板卡和经过认证的开关电源,质量保证。

**激光器:**标准的风冷式 20W 光纤激光器,功率稳定,使用方便。 **振镜和透镜:**采用高速的数字振镜头,扫描速度快,抗干扰,标准的 110 幅面透镜,聚焦光斑小,功率均匀。

指示红光:如下图所示,按下此按钮,红色灯亮,指示红光则打开。

**脚踏**:当软件开启,正常加工后,重复加工时使用,踩一次等于一次开始 加工,使加工更方便。

### 二. 软件安装要求

光纤激光打标系统软件运行推荐的计算机硬件配置如下:

①CPU 主频>2.8GHz;

②内存>2G;

③硬盘>500G;

④屏幕分辨率: 1440\*900;

为了保证软件的稳定运行,请安装微软公司正版的操作系统。软件正 常运行前还必需安装控制卡驱动程序,如果没有正确安装好驱动程序会导 致激光加工软件无法正常运行。

### 第三章 设备安装和操作流程简介

#### 一. 开机前检查

1. 开机前检查设备总电源和脚踏是否连接正常, 总电源接交流 220V。

2. 确认机箱机罩没有损坏, 部件没有丢失, 可以正常开启设备。

### 二. 开关机顺序

#### 开机顺序,开关面板如下图所示:

1. 推上设备正面图中右上角的双联保护开关。

2. 顺时针旋开设备正面右上角的急停开关(红色蘑菇开关)。

3. 按下面板上急停左边的绿色按钮, 启动电脑。

4. 等电脑正常启动,点击此图标 <sup>BzCad2</sup> 进入打标操作界面后,按下面板左 边第一个的绿色按钮(激光开关)和第二个的红色按钮(指示红光开关)。 5. 在工作台上固定好需要标刻的工件,测试焦距。

6. 打开编辑好的图案,或者输入 DXF、PLT 格式的文件,到编辑区域内,选 择 F1 进行红光外框定位,移动工作台或者工件至需要标刻的红框范围内。 7. 按 F2 键或者脚踏开关进行标刻。

#### 关机顺序:

1. 按下面板上左边的第一个绿色按钮,关闭激光器。

2. 使用鼠标关闭打标软件,关闭电脑。

3. 按下急停开关, 然后拉下双联保护开关。

### 三. 激光安全常识

激光是一种高亮度,高功率,高能量的光束,具有很好的方向性,强 烈的激光照射可以对人体的皮肤照成灼伤,如果直接射入眼睛,会对眼睛 照成永久性的伤害直至失明。

本设备所产生的是肉眼不可见的近红外波长的激光,使用中更应该注意对安全方面的防护。

### 第四章 软件操作说明

### 一. 软件简介

光纤激光打标机软件 EzCad2.0 国际版软件简介,详细介绍请仔细阅读 附件 EzCad2.0 软件说明书.

### 第五章 设备维护和常见故障诊断

#### 一. 备日常维护

 保持室内工作环境的稳定性,室温过高情况下激光器长时间使用会容易 损坏激光器,并减少激光器寿命。

 2. 维持交流电压的稳定性(单相交流 220V, 波动<±5%),以防电压过低 或过高导致的设备内部电子元器件的损坏;

 每次加工完毕后,必须把工作台面清理干净,必须定时对设备工作环境 内的卫生进行清理打扫,防止灰尘累积影响设备寿命和正常工作。

4. 定期清理透镜镜片(每星期清理一次)。取擦镜纸,沾取无水酒精并甩 干,沿顺时针方向由里而外擦拭透镜镜片,擦拭完以后,再用干的擦镜纸 同样沿顺时针方向由里而外擦拭透镜镜片一遍即可。在清理过程中,禁止 用非擦镜纸以外的任何东西去擦拭镜片,以免损伤镜片,同时尽量避免手 接触到镜片以免手上的油污沾染到镜片上。

定期检查设备地线可靠接地(每星期检查一次),以防地线松脱造成设备
带电工作,危及操作人员的人生安全以及设备的正常工作。

◆禁止在设备工作台面上及周围堆放杂物,注意保持设备卫生清洁。

◆禁止在激光加工头的上堆放重物影响设备加工效果和精度。

◆禁止在设备电脑上进行任何非实际加工的娱乐操作(如玩游戏、上网等),以免造成计算机,系统中毒或崩溃,进而导致设备无法正常运行。

◆禁止在电源不稳定的或经常通断电的情况下使用本设备,以免对设 备重要零部件造成不可,修复的损伤。

◆禁止在未得到安装人员指导的情况下变动设备内部的电路,严禁弯

8

版权所有©

武汉元禄光电技术有限公司 <u>http://www.whlasers.com</u> 使用说明书 折激光器光纤电缆部分,以防内部光纤折断而导致激光器损坏。

◆禁止不按操作规范要求操作设备、开关激光器。

◆禁止随意修改设备软件内部参数(培训过程中没有教过的参数,在没 有得到安装人员的指导下,严禁擅自进行修改,否则将造成设备无法正常 工作)。

#### 二. 故障诊断指南

 设备打不开,按钮等都不亮:检查设备上总电源是否接好,设备里面有 没有线头脱落。

2. 标刻软件打不开:检查电脑上软件驱动,我的电脑中设备管理器里面有 没有 marking control 这一项,没有就是驱动没装或者控制卡连接电脑的 USB 线没接好。

光路系统不出光:检查所有电源是否接好,空开是否打开,所有按钮是
否点亮,然后再用转换片检查光路上是否有绿点,来判断是否有激光。

 振镜头不扫描:检查设备上所有开关是否都已打开,或者控制卡上接头 是否松动,连接振镜上的开关电源线头是否脱落。

操作人员必须熟悉软件,灵活使用软件可避免因错误操作所造成的故障。

#### 三. 光路校正指南

光路的校正:光纤激光器的激光头,需要按安装位置固定在激光头固 定支架上,装配水平的同时需要激光头出来的激光通过振镜连接板上圆孔 的中心,可用设备配件中的转换片(陶瓷片)来观察激光的位置,利用激 光头支架上固定的螺丝来摆动激光头出光的位置,从而把激光头出来的激 光通过振镜连接板中心并水平放置,来校正好光路。

软件参数的校正指南,可参考 EzCad2.0 软件说明书中 10.3 设备参数。

武汉元禄光电技术有限公司

地址:武汉市东湖新技术开发区黄龙山东路5号丰联管业5号厂房

- 电话: 027-63496399
- 传真: 027-63496399
- http://<u>www.whlasers.com</u>
- E-mail:wf@whlasers.com